Por favor complete los siguientes pasos para enviar una solicitud de comida en línea para el Distrito 211. Si usted tiene alguna pregunta por favor contacte a la oficina de Servicios de Alimentos al 847-755-6681. <u>Si toda</u> <u>la información requerida no está completa, la solicitud le prohibirá seguir a la próxima página.</u> Porfavor lea cada paso atentamente.

PASO 1: Ingrese a: <u>https://nlappscloud.com/District.aspx?apply=1</u>. La opción para una solicitud en Inglés o en Español, es accesible en la esquina del Lado Derecho de la página. Seleccione Illinois para el Estado y Township High School District 211 para el Distrito Escolar.

|                                       |                  |         |            | Spani                     | sh 🔹 🗸         | etro |
|---------------------------------------|------------------|---------|------------|---------------------------|----------------|------|
| School Lun<br>Aplicación en línea gra | tuita y reducida |         | Términos   | de privacidad Preguntas n | nás frecuentes |      |
| 1 Iniciar                             | 2 Niños          | 3 Hogar | 4 Contacto | 5 Resumen                 | 6 Finalizar    |      |

#### Bienvenido a la aplicación de comida gratis oa precio reducido

Seleccione su estado y distrito, luego haga clic en Siguiente para comenzar la aplicación.

| Estado           |                   |                              |
|------------------|-------------------|------------------------------|
| Illinois         |                   | •                            |
| Distrito Escolar | r                 | ¿No ver su distrito escolar? |
| Township High    | n School Dist 211 | •                            |
|                  | SIGUIENTE         |                              |
|                  | Spanish           | Ŧ                            |

**PASO 2:** Seleccione Estoy de Acuerdo con las Condiciones de Uso y la Política de Privacidad. Seleccione SIGUIENTE

| Township<br>Solicitud en Línea de | High School Di<br>Comidas Gratuitas y de Costo | st 211<br>Reducido |            |           | Términos de Privacidad |
|-----------------------------------|------------------------------------------------|--------------------|------------|-----------|------------------------|
| 1 Iniciar                         | 2 Niños                                        | 3 Hogar            | 4 Contacto | 5 Resumen | 6 Finalizar            |
|                                   |                                                |                    |            |           | ¿Ayuda?                |

#### ¡Bienvenido a la Aplicación de Comida Gratuita ya Precio Reducido!

#### Antes de empezar...

debe saber algunas cosas

Si recibió una carta de la escuela diciendo que sus hijos fueron automáticamente aprobados (certificados directamente) para comidas gratis para el año escolar 2018-2019 que porque alguien en su hogar participa de los siguientes programs: Supplemental Nutrition Assistance Program (SNAP), Temporary Assistance for Needy Families (TANF), o Food Distribution Program on Indian Reservations (FDPIR); de ser así, no es necesario presentar una solicitud.

Necesitamos solo una solicitud para todos los niños de su hogar que asistan a la esculela en Township High School Dist 211.

La elegibilidad para beneficios de comidas escolares gratuitas o a precio reducido se basa en cualquiera de estas tres cosas:

- el tamaño y los ingresos totales de su hogar en el mes en que se llena la solicitud, o en el mes anterior, o
- el estado individual de su hijo como temporalmente adoptivo, sin hogar, migrante o fugitivo, o
- la participación de algún miembro de su hogar en un programa de asistencia

Su ciudadanía o estado inmigratorio en los EE. UU no afecta su elegibilidad para beneficios gratuitos o de precio reducido.

Si tiene alguna pregunta cuando completa la solicitud, haga clic en el ícono de signo de interrogación para obtener ayuda con esa sección.

#### Cosas que necesitará

Por último, hemos compilado una lista de la información que podría necesitar para completar la aplicación. ¡Léala!↓

Estoy de acuerdo con las condiciones de uso y política de privacidad

**PASO 3:** Lea la carta para el hogar. Esta carta explica la solicitud de comidas y responde preguntas para el año escolar actual. Usted puede imprimir esta carta. Seleccione SIGUIENTE

| Township H<br>Aplicación en línea grat                                                                                                    | ligh School Di<br>uita y reducida                                                                                                    | st 211                                                                                                    |                                                                                                    | En contacto con nosoti<br>Términos de privacidad                                                                                                  | ios<br>1                                                           |
|----------------------------------------------------------------------------------------------------|----------------------------------------------------------------------------------------------------|----------------------------------------------------------------------------------------------------|----------------------------------------------------------------------------------------------------|----------------------------------------------------------------------------------------------------|--------------------------------------------------------------------|
| 1 Iniciar                                                                                                    | 2 Niños                                                                                                    | 3 Hogar                                                                                                    | 4 Contacto                                                                                                    | 5 Resumen                                                                                                    | 6 Finalizar                                                        |
|                                                                                                    |                                                                                                    |                                                                                                    |                                                                                                    |                                                                                                    | ¿Ayuda?                                                            |
| Carta a casa (uso                                                                                                    | de la barra de desplazamier                                                                                                    | ito para ver la carta completa)                                                                                                    | imprimir                                                                                                    |                                                                                                    |                                                                    |
| Township High Schoo                                                                                                    | I District 211                                                                                                    |                                                                                                    |                                                                                                    |                                                                                                    |                                                                    |
| Julio, 2018                                                                                                    |                                                                                                    |                                                                                                    |                                                                                                    |                                                                                                    |                                                                    |
| Estimado padre o tutor:                                                                                                    |                                                                                                    |                                                                                                    |                                                                                                    |                                                                                                    |                                                                    |
| Los niños necesitan alimei<br>cuesta \$1.55; el almuerzo<br>desayuno y de 40¢ para e<br>una solicitud que no esté c<br>1750 S. Roselle Road, Pal | ntarse de manera saludable par<br>cuesta \$2.45-\$3.00. Sus hijos p<br>almuerzo. Para solicitar comic<br>completa, de modo que debe as<br>atine, IL 60067-7336, (847) 755 | a aprender. Township High Scho<br>ueden calificar para comidas gra<br>las gratuitas o con precio reducio<br>egurarse de completar toda la in<br>-6681. | ol District 211 ofrece comidas salu<br>tuitas o para comidas con precio r<br>to, use la Solicitud de Elegibilidad<br>formación requerida. Entregue la s | dables en la escuela todos los di<br>reducido. El precio reducido es de<br>del Hogar, que se anexa. No pod<br>solicitud completa a: Director of F | as. El desayuno<br>∌ 30¢ para el<br>emos aprobar<br>rood Services, |
|                                                                                                    |                                                                                                    |                                                                                                    |                                                                                                    |                                                                                                    |                                                                    |
|                                                                                                    |                                                                                                    |                                                                                                    |                                                                                                    |                                                                                                    | SIGUIENTE                                                          |
|                                                                                                    |                                                                                                    | Spanish                                                                                                    | Ŧ                                                                                                    |                                                                                                    |                                                                    |

**PASO 4:** Ponga el nombre del miembro adulto del hogar que está completando la solicitud. Seleccione SIGUIENTE

| Township High School Dist 211<br>Aplicación en línea gratulta y reducida                                                                                                    |                                                                           |                              |                            | En contacto con nosot<br>Privacidad / Términos | ros<br>Letra |  |  |
|----------------------------------------------------------------------------------------------------|---------------------------------------------------------------------------|------------------------------|----------------------------|------------------------------------------------|--------------|--|--|
|                                                                                                    | 2 Niños                                                                   | 3 Hogar                      | 4 Contacto                 | 5 Resumen                                      | 6 Finalizar  |  |  |
|                                                                                                    |                                                                           |                              |                            |                                                | ¿Ayuda?      |  |  |
|                                                                                                    |                                                                           |                              |                            |                                                |              |  |  |
| Certifico (pro                                                                                                    | ometo)                                                                    |                              |                            |                                                |              |  |  |
| que toda la informac                                                                                                    | ción que figura en esta solicitu                                          | id es verdadera y que he dec | larado todos los ingresos. |                                                |              |  |  |
| Entiendo que esta información se proporciona en relación con el recibo de fondos federales y que los funcionarios escolares pueden verificar (comprobar) la<br>información. Entiendo que si proporciono información falsa a propósito*, mis hijos pueden perder los beneficios de comidas. |                                                                           |                              |                            |                                                |              |  |  |
| Ingrese el nombre                                                                                                    | Ingrese el nombre del miembro adulto del hogar que completa la solicitud. |                              |                            |                                                |              |  |  |

| -                         |                      |              |            |
|---------------------------|----------------------|--------------|------------|
| Primer nombre (requerido) | Apellido (requerido) | Fecha de hoy | 07/06/2018 |

\*Si declara información falsa de manera intencional puede quedar sujeto a acusación bajo les leyes estatales y federales correspondientes.

Anterior

PASO 5:Si algún miembro del hogar recibe SNAP (asistencia de alimentos) o TANF (asistencia temporal<br/>para familias necesitadas) por favor seleccione sí y ponga el número del caso.<br/>Si no, seleccione no y seleccione SIGUIENTE.

| Township H<br>Aplicación en línea grat                              | ligh School Dis<br>uita y reducida                                                    | En contacto con nosotros<br>Privacidad / Términos Letra |                               |                                                        |      |
|---------------------------------------------------------------------|---------------------------------------------------------------------------------------|---------------------------------------------------------|-------------------------------|--------------------------------------------------------|------|
| Inicio                                                              | 2 Niños                                                                               | 4 Contacto                                              | 5 Resumen                     | 6 Finalizar                                            |      |
|                                                                     |                                                                                       |                                                         |                               | ¿Ay                                                    | uda? |
| Programas de                                                        | asistencia                                                                            |                                                         |                               |                                                        |      |
| SNAP, TANF or FDPI<br>Do any Household Men<br>one case number below | <b>R Case Number</b><br>nbers (including you) curren<br>w and click NEXT. If NO, clic | ntly participate in one or more<br>k the NEXT button.   | of the following assistance p | programs: SNAP, TANF, or FDPIR? If YES, please enter ( | only |
| O Sí                                                                |                                                                                       |                                                         |                               |                                                        |      |
| No                                                                  |                                                                                       |                                                         |                               |                                                        |      |
|                                                                     |                                                                                       |                                                         |                               | Anterior Siguiente                                     |      |

PASO 6: Ponga a todos los niños del hogar, incluyendo a los que son estudiantes y a los que no son estudiantes. Si el niño(a) es un estudiante del Distrito 211, seleccione sí y complete todas las áreas. Si su hijo(a) es un hijo(a) adoptado(a) o sin hogar por favor marque la casilla correspondiente.

| Township Higl<br>Aplicación en línea gratuita y                                               | h School Dist 2                          | 211                |                                             |                      |                      | En contacto con r<br>Privacidad / Térm | nosotros<br>iinos Letra | a          |
|-----------------------------------------------------------------------------------------------|------------------------------------------|--------------------|---------------------------------------------|----------------------|----------------------|----------------------------------------|-------------------------|------------|
| Inicio                                                                                        | 2 Niños                                  | 4 Contacto         | » (                                         | 5) Resumer           | ı                    | 6 Finalizar                            |                         |            |
|                                                                                               |                                          |                    |                                             |                      |                      |                                        |                         | ¿Ayuda?    |
| Miembros de la fan<br>Lista de TODOS los miembro<br>* Campos obligatorios<br>1 Nombre de niño | nilia niño<br>os del hogar que son bebés | s, niños y estudia | antes, con incli<br>¿Es un<br>estudiante en | usión de grad        | do 12.               |                                        |                         |            |
| Nombre*                                                                                       | MI Apellido*                             |                    | este distrito?*<br>● Sí<br>● No             | Temporal<br>(Foster) | Personas si<br>hogar | n<br>Migrantes                         | Runaway                 | Head Start |
| Fecha de nacimiento (DD/MM                                                                    | I/AAAA)* Grado*<br>YYYY * Seleccione     | Ţ                  | Nombre de l                                 | a escuela*           | Ŧ                    |                                        |                         |            |
|                                                                                               |                                          |                    |                                             |                      |                      | Ante                                   | rior                    | Siguiente  |

**PASO 7:** Si los niños en su hogar reciben algún ingreso, ponga sí y ponga la cantidad en el espacio proveído. Si no, por favor seleccione no y seleccione SIGUIENTE.

| Township Higi<br>Aplicación en línea gratuita y                                                                                                    | h School Dist                                                                                                    | 211                                                                                                    |                                                                                            | En contacto con nosotros<br>Privacidad / Términos                    | Letra       |  |  |  |
|----------------------------------------------------------------------------------------------------|----------------------------------------------------------------------------------------------------|----------------------------------------------------------------------------------------------------|--------------------------------------------------------------------------------------------|----------------------------------------------------------------------|-------------|--|--|--|
|                                                                                                    | 2 Niños                                                                                                    | 3 Hogar                                                                                                    | 4 Contacto                                                                                 | 5 Resumen                                                            | 6 Finalizar |  |  |  |
|                                                                                                    |                                                                                                    |                                                                                                    |                                                                                            |                                                                      | ¿Ayuda?     |  |  |  |
|                                                                                                    |                                                                                                    |                                                                                                    |                                                                                            |                                                                      |             |  |  |  |
| Ingresos obtenid                                                                                                    | os por estudiant                                                                                                    | es y niños                                                                                                 |                                                                                            |                                                                      |             |  |  |  |
| A veces los niños en el ho<br>- un trabajo de tiempo co<br>- beneficios del Seguro S<br>- dinero recibido regularn<br>- dinero que recibe por un                                                                                                    | ogar ganan o reciben ing<br>ompleto o medio tiempo<br>ocial, si el niño es ciego<br>nente proveniente de la<br>na pensión, anualidad, o | gresos. Algunas fuentes c<br>,<br>o discapacitado, o es ber<br>familia extendida o de ar<br>o fideicomiso. | omunes de ingresos de los<br>neficiario de los beneficios o<br>nigos que no viven en el ho | niños son las siguientes:<br>del Seguro Social de otra pe<br>ogar, o | rsona,      |  |  |  |
| No incluya ganancias que no son frecuentes, como los ingresos obtenidos por cuidar niños o por cortar el césped de vez en cuando. No haga una lista de<br>ingresos para ningún miembro adulto de la familia en esta página. Tendrá la oportunidad de ingresar los ingresos de los miembros adultos<br>del hogar más adelante en la solicitud. |                                                                                                    |                                                                                                    |                                                                                            |                                                                      |             |  |  |  |
| ¿Algún niño en su hoga                                                                                                    | ar gana ingresos?* 🧧                                                                                                    | Sí 🔍 No                                                                                                    |                                                                                            |                                                                      |             |  |  |  |
|                                                                                                    |                                                                                                    |                                                                                                    |                                                                                            | Anterior                                                             | Siguiente   |  |  |  |

**PASO 8:** Ponga los nombres de todos los miembros Adultos que viven en su hogar. NO incluya a los niños que están ya están en la lista. Seleccione SIGUIENTE.

| Tow<br>Aplicació                             | nship High<br>n en línea gratuita y r                                                      | School Dis<br>educida                                                            | t 211                                                                                |                                                            | En contacto con nosotr<br>Privacidad / Términos          | os<br>Letra                                           |
|----------------------------------------------|--------------------------------------------------------------------------------------------|----------------------------------------------------------------------------------|--------------------------------------------------------------------------------------|------------------------------------------------------------|----------------------------------------------------------|-------------------------------------------------------|
| •                                            | nicio                                                                                      | Viños                                                                            | 3 Hogar                                                                              | 4 Contacto                                                 | 5 Resumen                                                | 6 Finalizar                                           |
|                                              |                                                                                            |                                                                                  |                                                                                      |                                                            |                                                          | ¿Ayuda?                                               |
| Ingre                                        | sos y miemb                                                                                | ros adultos de                                                                   | la familia                                                                           |                                                            |                                                          |                                                       |
| Haga ur<br>solicitar<br>ingreso:<br>- abuelo | na lista de todos los<br>beneficios de comi<br>s y gastos. No se ol<br>os u otros miembros | demás miembros de<br>das escolares, un hog<br>vide de:<br>s de la familia extend | l hogar (incluido usted), o<br>gar se define como un gru<br>ida que viven con usted. | que no figuran en la página<br>Ipo de personas, relacionad | 'Información del menor'. R<br>las o no, que generalmente | ecuerde, a los efectos de<br>viven juntas y comparten |
| - Tambi                                      | én incluya a person                                                                        | as que actualmente r                                                             | o viven con usted, pero o                                                            | que están temporalmente a                                  | usentes, como:                                           |                                                       |
| - niños<br>- mieml                           | que están en la uni<br>pros de su familia q                                                | versidad,<br>ue están en el ejércit                                              | o y están desplegados.                                                               |                                                            |                                                          |                                                       |
| Incluya<br>* Camp                            | a <b>personas sin im</b><br>os obligatorios                                                | portar la edad o si g                                                            | ganan o reciben ingres                                                               | 05.                                                        |                                                          |                                                       |
| 1                                            | Nombre*                                                                                    | Apellio                                                                          | *ob                                                                                  |                                                            |                                                          |                                                       |
|                                              | Test                                                                                       | Parer                                                                            | it                                                                                   |                                                            |                                                          |                                                       |
| ŀ                                            | Añadir a miembro ad                                                                        | icional del hogar                                                                |                                                                                      |                                                            | Anterior                                                 | Siguiente                                             |

**PASO 9:** Ponga la información de ingresos para todos los miembros adultos del hogar.

| Township High<br>Aplicación en línea gratuita y r                                                                                      | School Dist                                                                                                    | 211                                                                                                    |                                                                                                    | En contacto con nosotros<br>Privacidad / Términos                                    | Letra                                                               |
|----------------------------------------------------------------------------------------------------|----------------------------------------------------------------------------------------------------|----------------------------------------------------------------------------------------------------|----------------------------------------------------------------------------------------------------|--------------------------------------------------------------------------------------|---------------------------------------------------------------------|
|                                                                                                    | Viños                                                                                                    | 3 Hogar                                                                                                    | 4 Contacto                                                                                              | 5 Resumen                                                                            | 6 Finalizar                                                         |
|                                                                                                    |                                                                                                    |                                                                                                    |                                                                                                    |                                                                                      | ¿Ayuda?                                                             |
| Ingresos obtenido<br>Para cada persona enumer<br>Tenga en cuenta que todor<br>deducciones, como el impr<br>cantidad de dinero recibido | os por adultos y (<br>rada, marque si esa per<br>los montos deben ser<br>uesto a las ganancias, lo<br>a en un cheque de pago | otros miembros de<br>sona recibe ingresos. Si es a<br>ingresos brutos actuales. In<br>os impuestos a la seguridad | l hogar<br>así, ingrese la cantidad de i<br>greso bruto significa todo e<br>social y las primas de segu | ingresos, la frecuencia y<br>el dinero ganado o recibio<br>ıro. No debe informar ing | la fuente de ingresos.<br>lo antes de las<br>resos netos, que es la |
| Nombre del miembro del                                                                                                    | hogar                                                                                                    | Ingresos                                                                                                    | Frecuencia                                                                                              | Fuente                                                                               |                                                                     |
| ذ <u>Test Parent</u> recibe ing                                                                                                    | resos?                                                                                                    | ● Sí ○ No                                                                                                    |                                                                                                    |                                                                                      |                                                                     |
|                                                                                                    |                                                                                                    | \$00                                                                                                    | Con qué frecuencia                                                                                      | seleccionar                                                                          | fuente 🔻 Help ?                                                     |
|                                                                                                    |                                                                                                    | ¿Test Parent recibe ingres                                                                                        | sos de fuentes adicionales'                                                                             | ? 🔍 Sí 🔍 No                                                                          |                                                                     |
|                                                                                                    |                                                                                                    |                                                                                                    |                                                                                                    |                                                                                      |                                                                     |
|                                                                                                    |                                                                                                    |                                                                                                    |                                                                                                    | Anterior                                                                             | Siguiente                                                           |

**PASO 10:** Ponga los últimos cuatro dígitos de su SSN (seguro social) o si no tiene uno, marque "No tengo un SSN". Ponga la dirección del hogar, número telefónico, y correo electrónico. Seleccione SIGUIENTE.

| Township High S<br>Aplicación en línea gratuita y reduc                                              | chool Dist 21                                                                         | 11                                                                                 |                                                                                                 | En contacto con nosotros<br>Privacidad / Términos                                  | s<br>Letra                                                   |
|----------------------------------------------------------------------------------------------------|---------------------------------------------------------------------------------------|------------------------------------------------------------------------------------|-------------------------------------------------------------------------------------------------|------------------------------------------------------------------------------------|--------------------------------------------------------------|
|                                                                                                    | Niños                                                                                 | 🕑 Hogar                                                                            | 4 Contacto                                                                                      | 5 Resumen                                                                          | 6 Finalizar                                                  |
|                                                                                                    |                                                                                       |                                                                                    |                                                                                                 |                                                                                    | ¿Ayuda?                                                      |
| Información del adul                                                                                 | to firmante                                                                           |                                                                                    |                                                                                                 |                                                                                    |                                                              |
| Proporcione los últimos cuatro<br>Si esa persona no tiene un nú                                      | <ul> <li>dígitos del número de<br/>imero de seguridad soc</li> </ul>                  | seguro social de la p<br>cial, por favor, marque                                   | persona que firmó al com<br>e la casilla a continuación                                         | nienzo de la aplicación <b>(Test l</b><br>n con la etiqueta 'No tengo ur           | Parent).<br>n SSN'.                                          |
| *XXX - XX -                                                                                          |                                                                                       |                                                                                    |                                                                                                 |                                                                                    |                                                              |
| No tengo SSN Privacidad /                                                                            | / Términos                                                                            |                                                                                    |                                                                                                 |                                                                                    |                                                              |
| Note: El estado de ciudadanía o in<br>monetarios recibidos a travé<br>la entrada al país o se le neg | migración de los Estados U<br>ís de los programas de com<br>gará el estado permanente | nidos no es una condició<br>nidas escolares no están<br>porque solicite o reciba l | n de elegibilidad para recibir<br>sujetos a consideración de ca<br>beneficios de comidas escola | beneficios gratuitos o de precio re<br>argo público. En otras palabras, no<br>res. | educido. Los beneficios no<br>o será deportado, se le negará |
| Por favor ingrese su informació                                                                      | ón de contacto para que                                                               | e podamos comunicar                                                                | nos con usted en caso de                                                                        | e que haya algún problema co                                                       | on su solicitud.                                             |
| Dirección Hogar                                                                                      | Apt # Ciudad                                                                          |                                                                                    | Estado<br>Illinois                                                                              | Zip<br>•                                                                           |                                                              |
| Teléfono del trabajo                                                                                 | Teléfono de casa o c                                                                  | celular E-mail                                                                     |                                                                                                 |                                                                                    |                                                              |
|                                                                                                    |                                                                                       |                                                                                    |                                                                                                 | Anterior                                                                           | Siguiente                                                    |

## **PASO 11:** Ponga la información demográfica. Esta sección es opcional. Seleccione SIGUIENTE.

| Township High<br>Aplicación en línea gratuita y r                                               | School Dist                                                       | t 211                                                                           |                                                                                                    | En contacto con nosotro<br>Privacidad / Términos                         | is<br>Letra                                  |
|-------------------------------------------------------------------------------------------------|-------------------------------------------------------------------|---------------------------------------------------------------------------------|----------------------------------------------------------------------------------------------------|--------------------------------------------------------------------------|----------------------------------------------|
| 🕑 Inicio                                                                                        | Viños                                                             | 🕑 Hogar                                                                         | 4 Contacto                                                                                                    | 5 Resumen                                                                | 6 Finalizar                                  |
|                                                                                                 |                                                                   |                                                                                 |                                                                                                    |                                                                          | ¿Ayuda?                                      |
| <b>OPCIONAL - IOS r</b><br>Estamos obligados a pedir<br>istalmente sirviendo a nue<br>reducido. | niños de minori<br>información sobre raz<br>estra comunidad. Resp | as raciales y étni<br>za y origen étnico de sus l<br>pondiendo a esta sección e | Cas las identidade<br>ijos. Esta información es i<br>s opcional y no afecta la e                              | <b>S</b><br>mportante y ayuda a asegui<br>legibilidad de sus hijos grati | rarse de que estamos<br>s o comidas a precio |
| Origen étnico (seleccione                                                                       | una):                                                             | Raz                                                                             | a (marque una o más):                                                                                         |                                                                          |                                              |
| <ul> <li>Hispano o Latino</li> <li>No hispano o Latino</li> </ul>                               |                                                                   | a<br>E<br>I<br>I<br>N<br>N                                                      | siático<br>lanco<br>dio americano o nativo de Ala<br>ativo de Hawai u otra isla del l<br>egro o afroamericano | iska<br>Pacífico                                                         |                                              |
|                                                                                                 |                                                                   |                                                                                 |                                                                                                    | Anterior                                                                 | Siguiente                                    |

**PASO 12:** Revise la Página de Resumen para asegurarse de que la información enviada está correcta. Se pueden hacer cambios seleccionando la opción de "Cambio" en la esquina del Lado Derecho de cada sección. Una vez que verifique la información, seleccione SIGUIENTE.

| Township High School Dist 211<br>Aplicación en línea gratuita y reducida |       |         | En contacto con nosotro<br>Privacidad / Términos | is<br>Letra |             |
|--------------------------------------------------------------------------|-------|---------|--------------------------------------------------|-------------|-------------|
| V Inicio                                                                 | Viños | 🕑 Hogar | Contacto                                         | 5 Resumen   | 6 Finalizar |
|                                                                          |       |         |                                                  |             | ¿Ayuda?     |

## Resumen y revisión

Por favor revise la información y verificar que es correcta. Hacer las modificaciones necesarias usando el enlace junto a cada sección. Township High School Dist 211

# **PASO 13:** Lea la información y certifique que toda la información dada sea precisa. Seleccione SIGUIENTE.

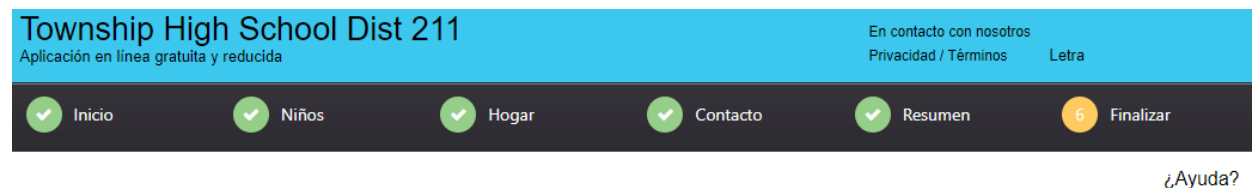

# Firma electrónica (debe completar para enviar su solicitud)

**certificar** (promesa) que toda la información en esta solicitud es verdadera y que todos los ingresos se divulgan. Entiendo que esta información se da en relación con el recibo de fondos federales, y que funcionarios de la escuela pueden verificar (comprobar) la información. Soy consciente de que si me dar intencionalmente información falsa, mis hijos pueden perder beneficios de comida, y yo puedo ser procesado bajo las leyes estatales y federales aplicables.

Uso de la declaración de información

**PASO 14:** Seleccione si SÍ o NO pueden los oficiales de la escuela compartir la información de elegibilidad de esta solicitud para la eliminación de costos escolares para los estudiantes del Distrito 211 enlistados en la solicitud. Esta sección es opcional.

| Si! Yo QUIERO que los oficiales de la escuela compartan la información en mi solicitud para Comidas Escolares Gratis o<br>a Precio Reducido de acuerdo a la política de la Junta JN de eliminación o aplazamiento de los costos<br>escolares para los niños enlistados abajo. |
|----------------------------------------------------------------------------------------------------|
| NO! Yo NO QUIERO que la información de mi solicitud para Comidas Escolares Gratis o a Precio Reducido sea compartida<br>con ninguno de estos programas.                                                                                                    |

**PASO 15:** La solicitud ha sido enviada. Los Padres/Tutores recibirán una carta por correo con una explicación de los beneficios una vez que la solicitud sea procesada.

# Esta página puede ser imprimida para verificar el envío. <u>La elegibilidad de un estudiante</u> <u>NO se determina ni se finaliza hasta que la solicitud se procesa en la oficina del distrito.</u>

¿Tiene preguntas? Contacte a la oficina de alimentos & nutrición al 847-755-6681

| Township High School Dist 211<br>Aplicación en línea gratuita y reducida                                                                          | En contacto con nosotros<br>Privacidad / Términos | Letra     |
|----------------------------------------------------------------------------------------------------|---------------------------------------------------|-----------|
| 🕑 Inicio 🕑 Niños 🕑 Hogar 🕑 Contacto                                                                                                    | Resumen                                           | Finalizar |
| <b>iGracias por enviar su solicitud!</b><br>Su número de confirmación es <b>263581876</b><br>Por favor imprima esto para sus registros.           |                                                   | ¿Ayuda?   |
| En función de la información que proporcionó, su estado de elegibilidad es                                                                        |                                                   |           |
| LA ELEGIBILIDAD NO PUEDE SER DETERMINADA EN ESTE MOMENTO                                                                                          |                                                   |           |
| El estado final está pendiente después de revisar su solicitud. Gracias por utilizar el pr<br>Su determinación de elegibilidad no será inmediata. | oceso de solicitud e                              | n línea.  |
| Hasta que se procese su solicitud, prepárese para financiar las comidas de su                                                                     | hijo                                              |           |

Si tiene más preguntas, comuníquese con la Oficina de Nutrición Infantil del Distrito.

| Dirección de correo electrónico           |  |  |  |
|-------------------------------------------|--|--|--|
|                                           |  |  |  |
| Confirmar dirección de correo electrónico |  |  |  |
|                                           |  |  |  |

Enviar confirmación

Basada en la información ha proporcionado que su estatus de elegibilidad es

## ELEGIBILIDAD NO SE PUDO DETERMINAR EN ESTE MOMENTO

Estatuto definitivo está pendiente después de revisar su solicitud. Gracias por usar el proceso de solicitud en línea Su determinación de elegibilidad no será inmediato.

Hasta que su solicitud es procesada por favor preparar para las comidas de su hijo Si tiene alguna duda póngase en contacto con la oficina de nutrición infantil de distrito.